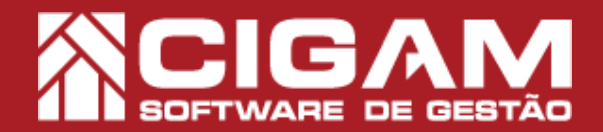

## Guia Prático

Requisitos: Estar no aplicativo Gerencial

Acessar: <Movimentação de Estoque>; <Notas Fiscais>.

> Versão: 6.9.1800

## Como referenciar manualmente a chave de acesso gerada pelo ZZnet?

**Objetivo:** Saiba como referenciar manualmente a chave de acesso gerada pelo ZZnet no sistema Cigam Lojas e Franquias. Com essa funcionalidade você poderá referenciar manualmente, inserindo a chave de acesso da nota gerada pelo ZZnet. É importante sinalizar que esse guia é específico, em caso de dúvidas acesse o seguinte material: "Como elaborar uma nota de devolução de compra a partir da pré-nota.

1. No aplicativo Gerencial ou Loja, clique em <**Movimentação de Estoque**> e em seguida <**Notas** Fiscais>.

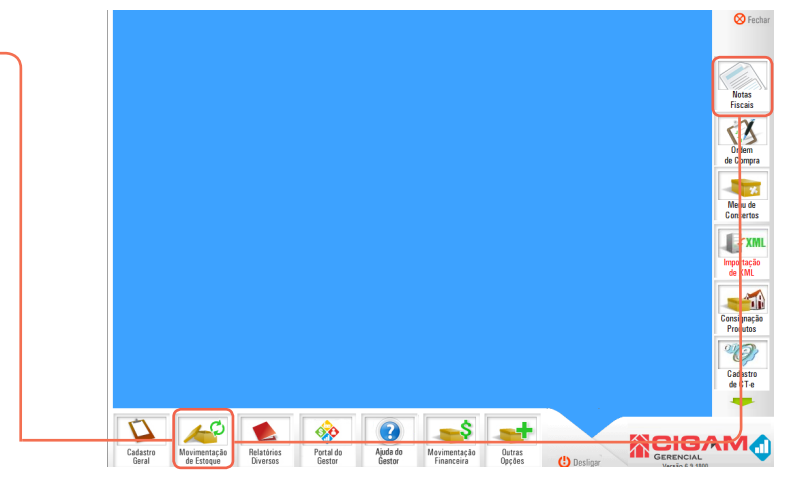

2. Para acessar o módulo é preciso ter permissão. Insira um usuário e uma senha válidos e clique em <**Acessar**>. 

Image: Second Second Secon

3. Na tela de "Cadastro de Notas Fiscais", clique em <Inserir Nota Fiscal>.

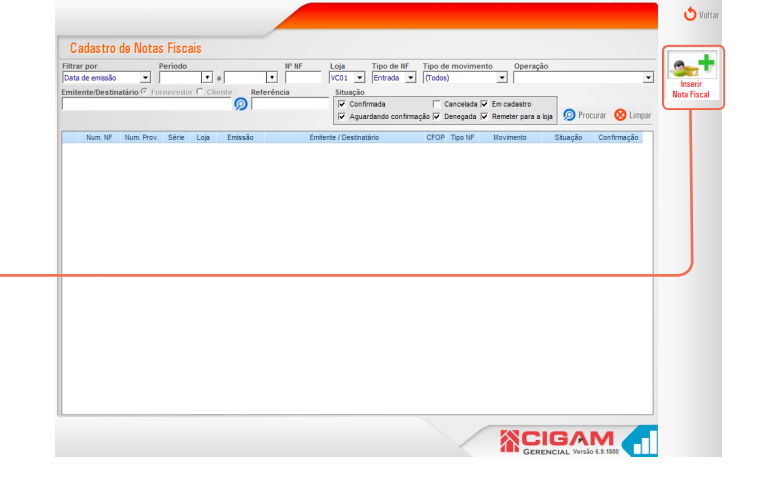

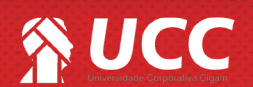

## 🛞 UCC

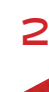

Visualizar Documento Vincular Romaneio

Novo Item

Base Calc ICMS/ST

4. Preencha as informações do cabeçalho da nota em questão e clique em < Inserir Itens>.

Em caso de dúvidas de como elaborar uma nota de devolução de compra a partir da pré-nota gerada pelo ZZnet, acesse o seguinte guia: **"Como elaborar** uma nota de devolução de compra a partir da prénota?"

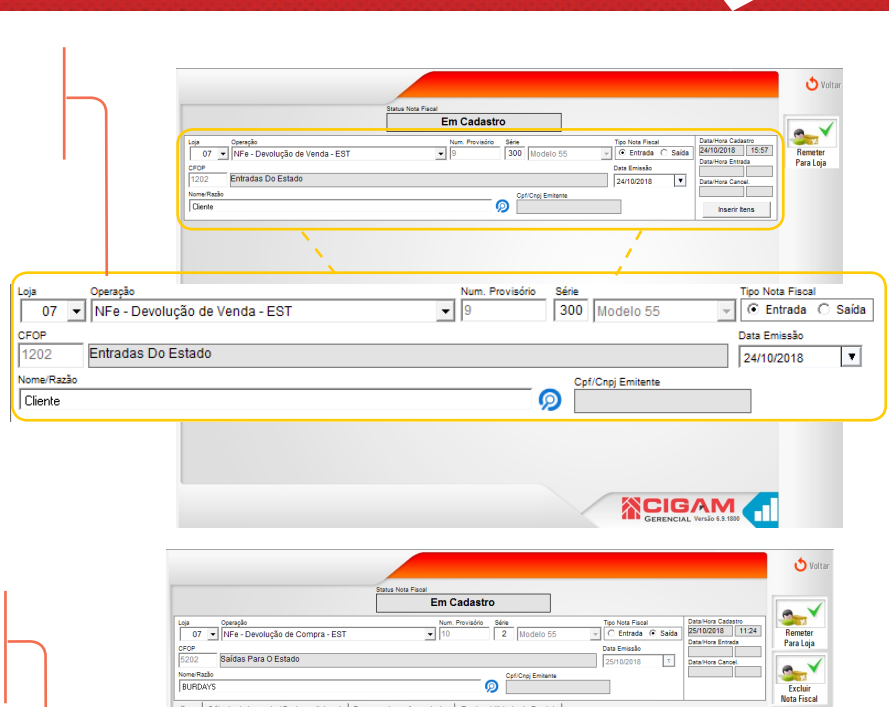

itens | C

**Bipar Produtos** 

Produto (QTD X UNIT)

Val Total Desconto

Base Calc ICMS

Val ICHS

botões: "Bipar produtos" ou "Novo Item".

5. Você poderá inserir os produtos utilizando os

6. Ao inserir todos os produtos desejados e verificar as informações da nota.

Clique na terceira aba < Documentos referenciados>.

7. Você precisará ter a chave de acesso gerada pelo ZZnet. Para inserir manualmente, selecione na opção: <Tipo de documento a ser referenciado>: "Nota Fiscal Eletrônica (NF-e).

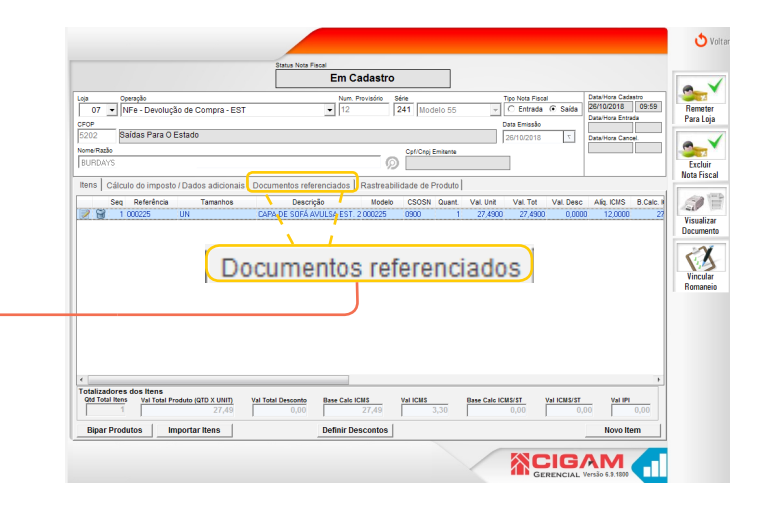

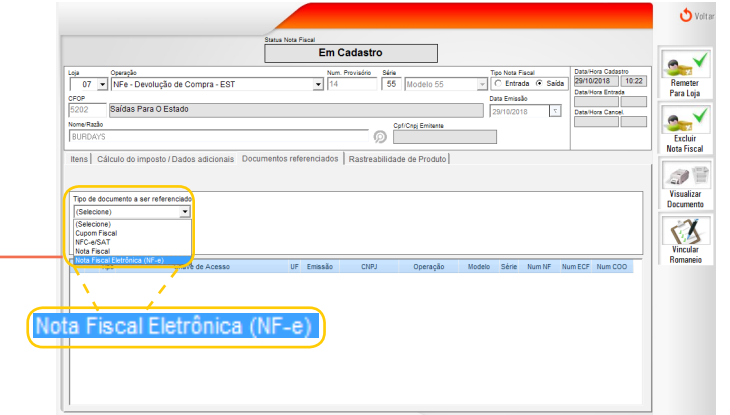

UCC

## S UCC

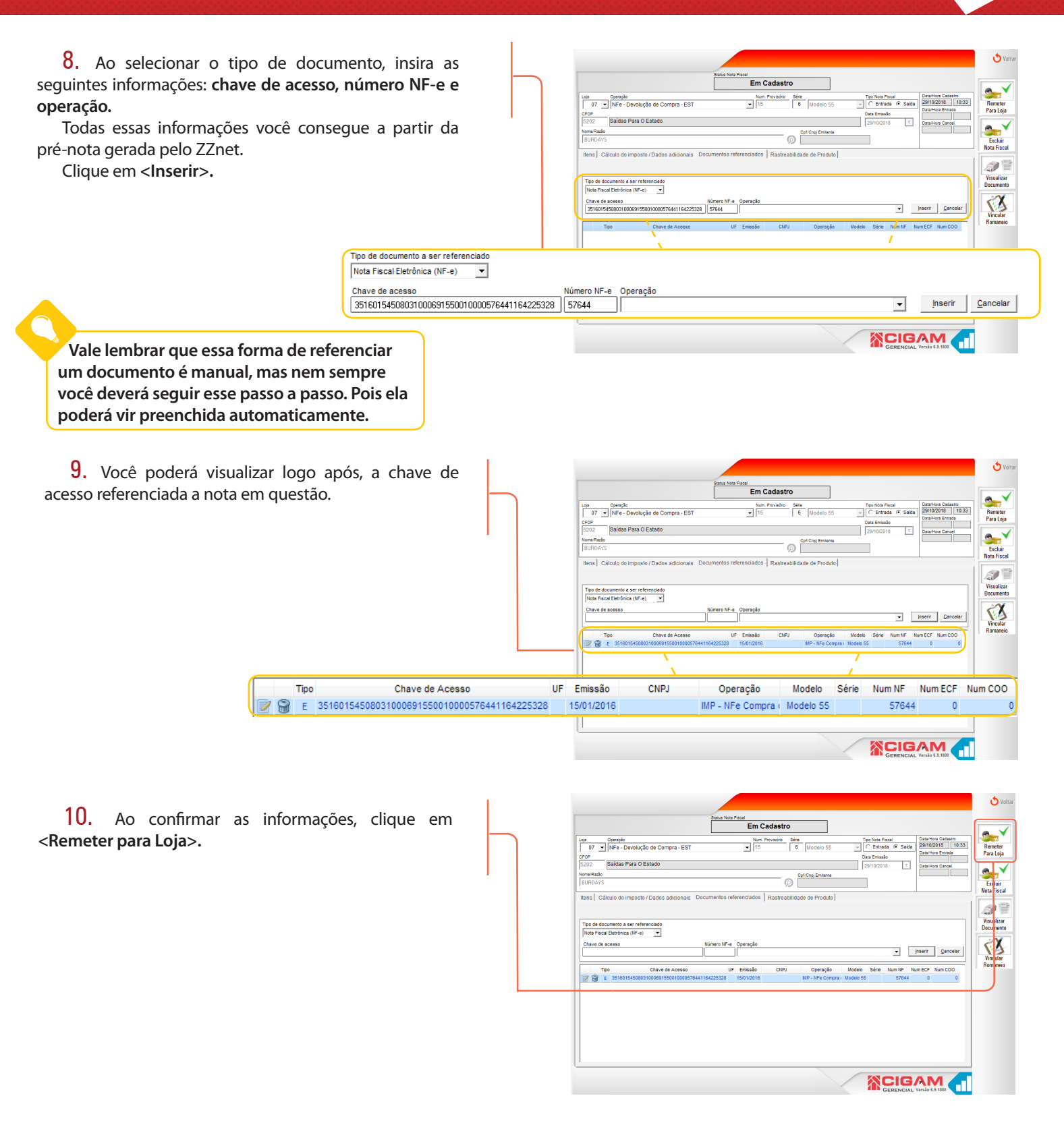

Muito Bem! Agora você já sabe como referenciar manualmente a chave de acesso. Boas vendas!

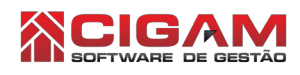

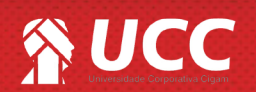